## Печать документов при работе из ФГИС «ЕГР ЗАГС»

Для печати заявлений, справок, записей актов (односторонняя и двухсторонняя печать) из ФГИС «ЕГР ЗАГС» необходимо использовать бумагу

формата А4 из нижнего выдвижного лотка, при этом в верхнем лотке принтера

бланков свидетель

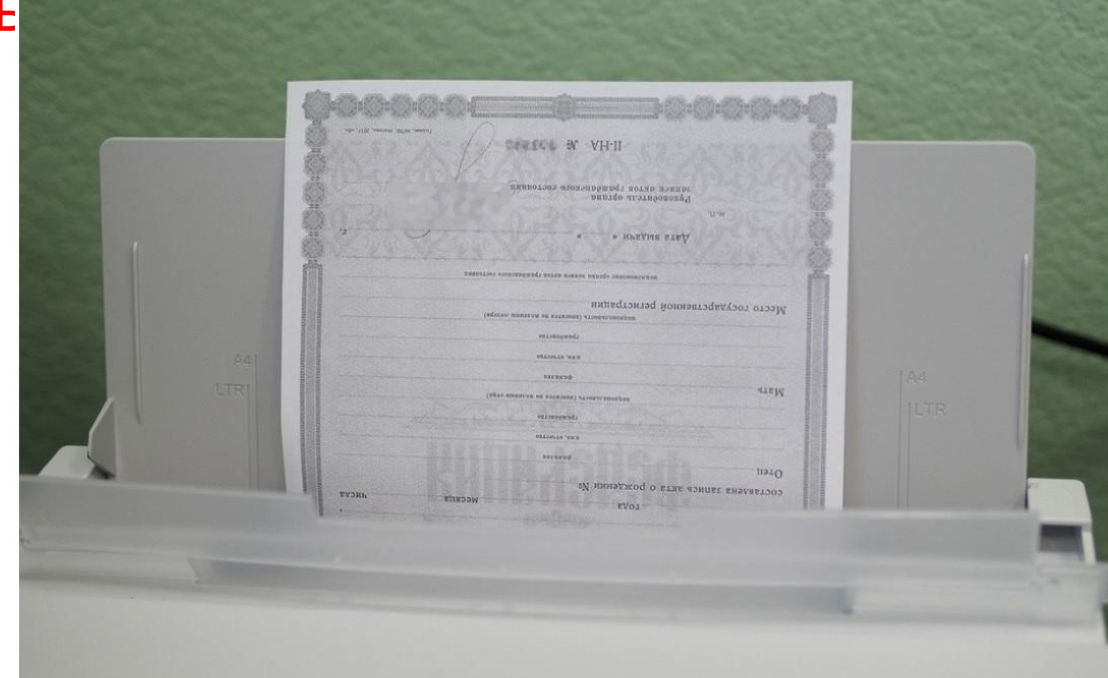

Для печати свидетельства о государственной регистрации вставьте бланк свидетельства в **верхний лоток** принтера (вынимать бумагу формата A4 из

нижнего лотка или выдвигать нижний лоток не нужно)

Для корректной печати бланков свидетельств, на форме добавления свидетельства в вкладке: «Основные сведения» необходимо скорректировать ОТСТУГЬ СПОРЭ И СВОЛУИ Свидетельство к з/а о рождении № 1033 от 18.09.2018

| Основные сведения       | ø | Серия *       | І-МЮ              | OT          | тступ слева, мм      | 20                        |
|-------------------------|---|---------------|-------------------|-------------|----------------------|---------------------------|
| Дополнительные сведения | > | Номер* 100445 | дата * 18.09.2018 | <u>т</u> от | тступ сверху, мм     | 20                        |
|                         |   | Подписант *   | prepod 7.1        | $\sim$      |                      |                           |
|                         |   | Выдача        | Первая            | ~           |                      |                           |
|                         |   | Статус печати | Не распечатано    | ~           |                      |                           |
|                         |   |               |                   |             | Выход без сохранения | Перейти к следующему шагу |

Корректировку печати свидетельств необходимо производить на чистых ксерокопиях бланков свидетельств соответствующего размера. Для возврата к корректировке использовать кнопку «Не распечаталось». По окончании корректировки ксерокопии бланков свидетельств уничтожаются, а полученные размеры отступов запоминаются (записываются) для дальнейшего использования

После нажатия на кнопку «Перейти к следующему шагу» происходит сохранение свидетельства о рождении и переход на форму печати свидетельства с кнопками «Печать на русском языке» и «Печать на региональном языке» (в случае если свидетельство формируется в органе ЗАГС предусматривающего печать на региональном языке)

| 🛞 ЕГР ЗАГС                                                                                              | С ГОСУДАРСТВЕННАЯ РЕГИСТРАЦИЯ АКТА ГРАЖДАНСКОГО СОСТОЯНИЯ | создать 🗸 | ЗАДАЧИ | АДМИНИСТРИРОВАНИЕ 🗕      |  |  |  |  |  |  |
|----------------------------------------------------------------------------------------------------|-----------------------------------------------------------|-----------|--------|--------------------------|--|--|--|--|--|--|
| Печать свидетельства о рождении II-PO 100187 , выпущенного к записи акта о рождении № 446 от 17.05.2018 |                                                           |           |        |                          |  |  |  |  |  |  |
|                                                                                                    |                                                           |           |        |                          |  |  |  |  |  |  |
|                                                                                                    | Печать на русском языке Печать на региональном языке      |           |        |                          |  |  |  |  |  |  |
|                                                                                                    |                                                           |           |        | ерейти к следующему шагу |  |  |  |  |  |  |

При нажатии на кнопку печати появится окно с выбором образца свидетельства:

Печать на русском языке 👻

Новый образец

Старый образец (приказ Минюста России от 25.06.2014 № 142)

## После этого необходимо подтвердить, что свидетельство распечатано без ошибок и не испорчено

Изменение статуса свидетельства I-MЮ 100445 , выпущенного к записи акта о рождении № 1033 от

18.09.2018

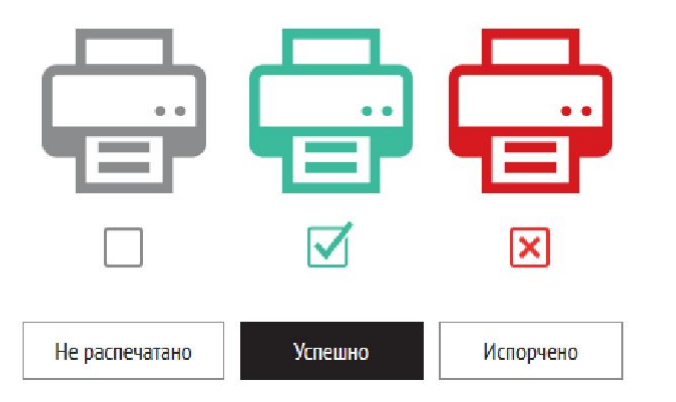

Не распечатано – произошла ошибка по которой свидетельство не распечаталось (ошибка принтера или если необходимо произвести корректировку отступов печати)

Успешно – свидетельство напечатано без ошибок и повреждений Испорчено – свидетельство испорчено